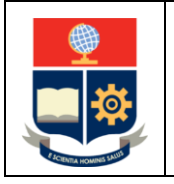

Ayudas Económicas

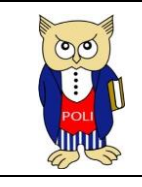

Código: EPN-VD-DBP-4-2-002

Elaborado: 23/03/2021

Versión: 002

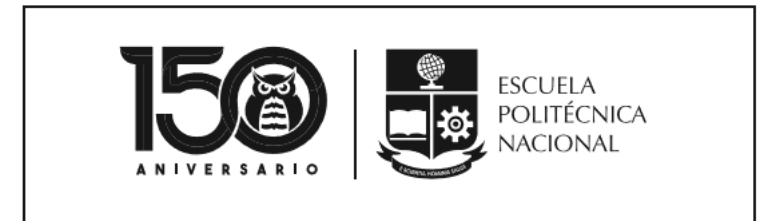

# MANUAL

AYUDAS ECONÓMICAS

VICERRECTORADO DE DOCENCIA

VERSIÓN 2

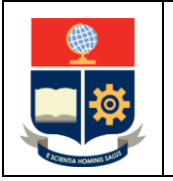

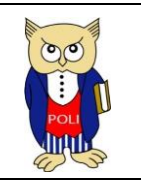

Código: EPN-VD-DBP-4-2-002

Elaborado: 23/03/2021

Versión: 002

La Escuela Politécnica Nacional es una Universidad pública, laica y democrática que garantiza la libertad de pensamiento de todos sus integrantes, quienes están comprometidos con aportar de manera significativa al progreso del Ecuador.

## MISIÓN

Ayudas Económicas

Forma investigadores y profesionales en ingeniería, ciencias, ciencias administrativas y tecnología, capaces de contribuir al bienestar de la sociedad a través de la difusión del conocimiento científico que generamos en nuestros programas de grado, posgrado y proyectos de investigación.

Cuenta con una planta docente calificada, estudiantes capaces y personal de apoyo necesario para responder a las demandas de la sociedad ecuatoriana.

En el 2024, la Escuela Politécnica Nacional es una de las mejores universidades de Latinoamérica con proyección internacional, reconocida como un actor activo y estratégico en el progreso del Ecuador.

Formar profesionales emprendedores en carreras y programas académicos de calidad, capaces de aportar al desarrollo del país, así como promover y adaptarse al cambio y al desarrollo tecnológico global.

### VISIÓN

Posiciona a la comunidad científica internacional a sus grupos de investigación y provee soluciones tecnológicas oportunas e innovadoras a los problemas de la sociedad.

La comunidad politécnica se destaca por su cultura de excelencia y dinamismo al servicio del país dentro de un ambiente de trabajo seguro, creativo y productivo, con infraestructura de primer orden.

ACCIÓN AFIRMATIVA La Escuela Politécnica Nacional es una institución laica y democrática, que garantiza la libertad de pensamiento, expresión y culto de todos sus integrantes, sin discriminación alguna.

Garantiza y promueve el reconocimiento y respeto de la autonomía universitaria, a través de la vigencia efectiva de la libertad de cátedra y de investigación y del régimen de cogobierno.

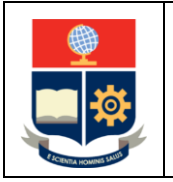

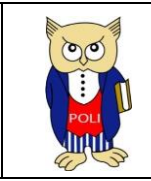

Código: EPN-VD-DBP-4-2-002

Elaborado: 23/03/2021

Versión: 002

## CONTROL DE CAMBIOS

| Versión | Descripción                            | Función     | Nombre                                                    | Fecha      | Firma |
|---------|----------------------------------------|-------------|-----------------------------------------------------------|------------|-------|
|         | Implementación<br>del<br>procedimiento | Elaboración | David Mejía<br>Director de Docencia                       | 20/10/2020 |       |
| 1       |                                        | Revisión    | David Mejía<br>Director de Docencia                       | 25/10/2020 |       |
|         |                                        | Aprobación  | Iván Bernal<br>Vicerrector de Docencia                    | 26/10/2020 |       |
| 2       | Modificación<br>del<br>procedimiento   | Elaboración | Verónica Veintimilla<br>Gestor de docencia<br>estudiantil | 15/03/2021 |       |
|         |                                        | Revisión    | David Mejía<br>Director de Docencia                       | 19/03/2021 |       |
|         |                                        | Aprobación  | Iván Bernal<br>Vicerrector de Docencia                    | 23/03/2021 |       |

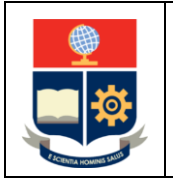

Ayudas Económicas

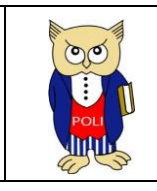

Código: EPN-VD-DBP-4-2-002

Elaborado: 23/03/2021

Versión: 002

### CONTENIDO

| Control de Cambios                 | 3 |
|------------------------------------|---|
| INTRODUCCIÓN                       | 5 |
| ACCESO AL SISTEMA ACADÉMICO:       | 5 |
| POSTULACIÓN A LA AYUDA ECONÓMICA   | 5 |
| ACEPTACIÓN A LA AYUDA ECONÓMICA    | 8 |
| CONFIRMACIÓN DE LA AYUDA ECONÓMICA | 1 |

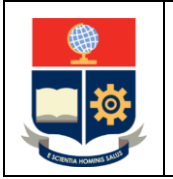

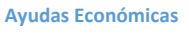

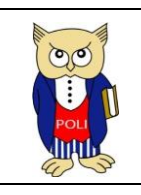

Código: EPN-VD-DBP-4-2-002

Elaborado: 23/03/2021

Versión: 002

### INTRODUCCIÓN

La ayuda económica es un rubro no reembolsable que se otorga solamente a los estudiantes de los grupos socioeconómicos 1, 2 y 3 que no dispongan de planes de conexión a internet o de computador de escritorio, laptop o tablet y que no puedan afrontar los costos asociados, para la adquisición de equipos o servicios que garanticen la continuidad de sus actividades académicas, debido a la pandemia del COVID-19, en el periodo académico 2021A.

### ACCESO AL SISTEMA ACADÉMICO:

El acceso al sitio web del sistema Académico se realiza a través de un explorador web. Puedes usar Google Chrome, Mozilla Firefox o Microsoft Edge. Para una mejor experiencia se recomienda usar Microsoft Edge.

Mediante el sistema Académico puedes solicitar la ayuda económica para el periodo académico 2021A.

Abre el explorador web de tu preferencia, y en la dirección escribe: https://academico.epn.edu.ec, como se ve en la Figura 1.

$$\leftrightarrow$$
  $\rightarrow$   $\circlearrowright$   $\land$  https://saew.epn.edu.ec/

#### Figura 1. Barra de dirección de explorador web

#### POSTULACIÓN A LA AYUDA ECONÓMICA

Una vez iniciada la sesión en el sistema Académico, se presentan las opciones módulos a los quecada estudiante tiene acceso, en el lado derecho de la pantalla (ver Figura 2).

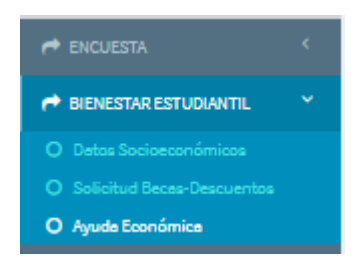

Figura 2. Menú

En el menú que se encuentra en el lado derecho presiona en **BIENESTAR ESTUDIANTIL**, y luego en la opción **Ayuda Económica**, y verás una pantalla similar a la de la Figura 3.

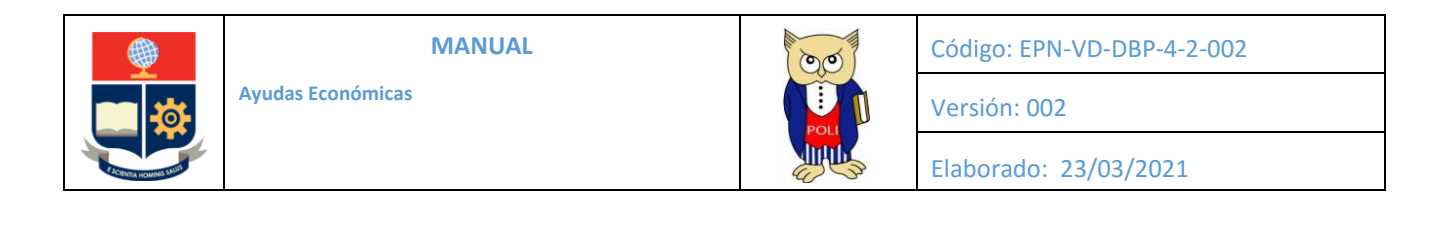

| DATOS GENERALES          |                                                      |                                  |         |   |  |  |  |  |  |
|--------------------------|------------------------------------------------------|----------------------------------|---------|---|--|--|--|--|--|
|                          | Carrera<br>(RRA) AGROINDUSTRIA                       |                                  |         | * |  |  |  |  |  |
| DATOS SOLICITANTE        |                                                      |                                  |         |   |  |  |  |  |  |
| DATOS BENI<br>No existen | Código Único<br>4<br>arFEIO<br>n registros.          |                                  | Nombres |   |  |  |  |  |  |
| POSTULACIÓN A AYUDA EC   | ONÓMICA                                              |                                  |         |   |  |  |  |  |  |
|                          | BENEFICIO SOLICITADO<br>FECHA DE SOLICITUD DE LA AYU | Oayuda económica<br>da económica |         |   |  |  |  |  |  |

Figura 3. Solicitud Ayuda Económica

El sistema presenta tus datos y en la sección denominada **POSTULACIÓN AYUDA ECONÓMICA** puedes seleccionar **AYUDA ECONÓMICA**.

Luego el sistema, con base en la información socioeconómica y de la encuesta sobre disponibilidad de equipos y conectividad, te presenta el beneficio que se te concederá si realizas la solicitud.

Si no te presenta ninguna opción es debido a que en tus respuestas a la encuesta indicaste que:

- **si** tienes Internet;
- **si** tienes computador;
- o perteneces a los grupos socioeconómicos 4 y 5.

Al seleccionar AYUDA ECONÓMICA (ver Figura 4) se indica la fecha de tu postulación, así como la solicitud a la Primera Autoridad de la Institución, y tu declaración respecto a esta ayuda. Te sugerimos que la leas detenidamente.

| BENEFICIO SOLICITADO                                                                                        | <b>O</b> AYUDA ECONÔMICA                                                                                                    |
|----------------------------------------------------------------------------------------------------|----------------------------------------------------------------------------------------------------|
| FECHA DE SOLICITUD DE LA AYU                                                                                | IA ECONÔMICA                                                                                                    |
| 28/10/2020                                                                                                  |                                                                                                    |
| DECLARACIÓN                                                                                                 |                                                                                                    |
| Yo                                                                                                    | con C.I. de forma libre y voluntaria, a través de este medio presento mi solicitud a la Dra. Florinella                                                                                                    |
| Múñoz, Rectora de la Escuela Pol<br>servicio de conectividad para gara<br>por la pandemia de COVID-19 en el | Téčnica Nacional, para postular a la syuda económica que me permita la adquisición de un computador o tablet o del<br>Initiar la continuidad de mis actividades académicas, en la modalidad virtual, debido a la emergencia sanitaria provocada<br>periódo académico 30208. |
| Además, declaro que la informació                                                                           | n proporcionada es verdadera y correcta, por tanto:                                                                                                    |
| <ul> <li>Eximo a la Escuela Politécnica I</li> </ul>                                                        | Vacional de toda responsabilidad, inclusive frente a terceros, si la información proporcionada y registrada fuere falsa o                                                                                                    |
| errónea. En caso de detectarse ini                                                                          | iormación falsa, me comprometo a devolver los valores que me han entregado, así como acepto que esta información sea                                                                                                    |
| remitida a la Contraloría General d                                                                         | el Estado, para que se inicien los procesos que correspondan, y de ser el caso, que permitan recuperar los valores asignados                                                                                                    |
| a mi persona.<br>• Me comprometo e proporcioner s                                                           | s la Fernala Politárnica Nacional todos los sustantos que justifiquen la información registrada                                                                                                    |
| Autorizo a la Escuela Politécnica                                                                           | na cacional a realizar cuanto análisis y verificación se consideren necesarias, incluvendo las visitas a miluzar de residencia que                                                                                                    |
| estime convenientes.                                                                                        |                                                                                                    |
| Me someto a los procesos discipli                                                                           | narios pertinentes, en caso que se verifique que la información fuere falsa.                                                                                                    |
| <ul> <li>Declaro que conozco la reglame<br/>reglamentos internos de la Instituc</li> </ul>                  | ntación de la EPN y me comprometo a cumplir la Ley y los reglamentos del sistema de educación superior, así como los<br>ción.                                                                                                    |
| <ul> <li>Me comprometo a comportarme<br/>apego a la verdad y el compromiso</li> </ul>                       | : de acuerdo con lo establecido en el Código de Ética de la Institución, manteniendo el respeto mutuo, la honestidad, el<br>o con la EPN.                                                                                                    |
| <ul> <li>Me responsabilizo a destinar en s<br/>un establecimiento autorizado par</li> </ul>                 | u totalidad los valores recibidos por la ayuda económica para el objeto de la misma, así como adquirir el bien o servicio en<br>a ello.                                                                                                    |
| <ul> <li>Me comprometo a proporcionar<br/>económica.</li> </ul>                                             | a la Escuela Politécnica Nacional todos los sustentos que justifiquen el uso de los rubros recibidos como parte de la ayuda                                                                                                    |
| Me comprometo a restituir los val                                                                           | iores no utilizados en los plazos establecidos por la EPN.                                                                                                    |
| <ul> <li>Conozco que se contrastará la<br/>computador que tengo registrada</li> </ul>                       | información de mi postulación con la información socioeconómica respecto a tener servicio de Internet o tener un<br>en la Institución, de acuerdo a lo establecido por la SENESCYT.                                                                                         |
| <ul> <li>Declaro que conozco que, si no cu</li> </ul>                                                       | umplo los requisitos para la concesión de la ayuda económica no se me otorgará esta ayuda económica.                                                                                                    |
| <ul> <li>En caso de haber solicitado la be</li> </ul>                                                       | ca por vulnerabilidad por situación económica, declaro que la solicitud de la ayuda económica para adquirir el computador                                                                                                    |

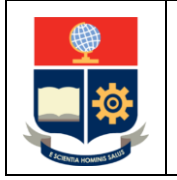

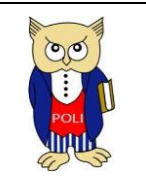

Código: EPN-VD-DBP-4-2-002

Elaborado: 23/03/2021

Versión: 002

En el ejemplo, de la Figura 5 puedes ver que el estudiante, si acepta el beneficio en la sección **BENEFICIO SOLICITADO**, se indica que puede solicitar la ayuda por **NO CONTAR CON COMPUTADOR O TABLET**.

BENEFICIO SOLICITADO:

NO CONTAR CON COMPUTADOR O TABLET

Declaro que:

| H Guardar                                                                                                    | Cancelar                                                                                                    |
|----------------------------------------------------------------------------------------------------|----------------------------------------------------------------------------------------------------|
| Declaro que:<br>• Solicito la ayuda económica por NO contar con ningún tipo de servicio de Internet<br>de los que dependo económicamente, ni yo contamos con recursos económicos par<br>• En caso de que el beneficio me sea asignado, bajo ningún concepto destinaré el rec<br>• En caso de que el beneficio me sea asignado, bajo ningún concepto destinaré el rec                                                                                                    | en el lugar donde habito; además, mis padres, representantes, familiares<br>a contratar el servicio de Internet.<br>urso para otro uso que no sea para el pago del servicio de Internet.<br>urso para mejorar el servicio de Internet que poseo.                                   |
| ONO CONTAR CON INTERNET                                                                                                    |                                                                                                    |
| <ul> <li>Teléfonos celulares; - Periféricos ni partes para computadoras de escritorio o lap</li> <li>Periféricos ni partes para computadoras de escritorio o laptops;</li> <li>Otros dispositivos que no sean los señalados y permitidos.</li> <li>No usaré el recurso económico otorgado para la reparación de un computador, lapt</li> </ul>                                                                                                    | tops;<br>op o tablet.                                                                                                    |
| computadores (tipo escritorio o taptop) o tablets, que me permitan cumplin con mi<br>con los que cuento, debido a sus características técnicas limitadas, no me permite<br>representantes, familiares de los que dependo económicamente, ni yo contamos c<br>estos computadores (tipo escritorio o laptop) o tablets.<br>• En caso de que el beneficio me sea asignado, bajo ningún concepto destinaré el rec<br>- Computadores de escritorio, laptops o tablets adicionales a las existentes en el r | s actividades en la modalidad virtual, o que los dispositivos tecnológicos<br>n cumplir con mis actividades en la modalidad virtual; y que mis padres,<br>on recursos económicos para adquirir los dispositivos tecnológicos, sean<br>urso a la adquisición de:<br>úcleo familiar. |
| <ul> <li>Solicito la ayuda económica por NO contar con Computador debido a que, en el<br/>computadores (tipo escritorio o lanton) o tablets que me permitan cumplir con mi</li> </ul>                                                                                                    | lugar donde habito, no cuento con dispositivos tecnológicos, sean estos<br>s actividades en la modalidad virtual: o que los dispositivos tecnológicos                                                                                                    |

Figura 5. Información del beneficio

Lee cuidadosamente la declaración, y si estás de acuerdo con el beneficio presiona en el botón **Guardar**. Luego de lo cual, se pide que confirmes si estás seguro de guardar la información. Si lo estás, presiona en Aceptar. La Figura 6 presenta el mensaje indicado.

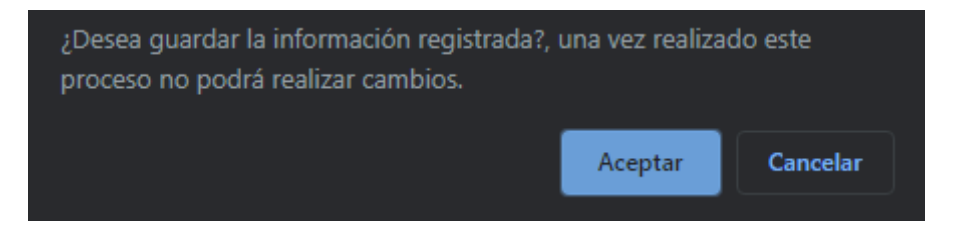

Figura 6. Confirmación de aceptación

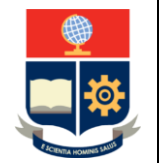

Ayudas Económicas

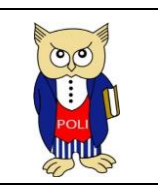

Código: EPN-VD-DBP-4-2-002

Elaborado: 23/03/2021

Versión: 002

En la información que se te muestra, una vez que presionaste en el botón Aceptar, asegúrate que indiquelos beneficios que aceptaste, en el caso del ejemplo corresponde a **COMPUTADOR** (Ver Figura 7).

| BENEFICIO1 | BENEFICIO2  |
|------------|-------------|
|            | ECOMPUTADOR |

Figura 7. Beneficios solicitados

Una vez concluido el proceso, debes esperar a que la Dirección de Bienestar Politécnico, en los casos correspondientes, te contacte para realizar el abordaje social; o a que te remita un correoen las fechas establecidas con indicaciones de cómo proceder.

### ACEPTACIÓN A LA AYUDA ECONÓMICA

Una vez que la Dirección de Bienestar Politécnico realice la validación correspondiente y te remita un correo con indicaciones sobre la ayuda económica, deberás volver a ingresar al SII para aceptar la ayuda económica (ver Figura 8).

| DATOS GENERALES  |               |      |                          |                                  |            |                        |            |         |                         |          |        |                     |        |          |                  |            |            |             |
|------------------|---------------|------|--------------------------|----------------------------------|------------|------------------------|------------|---------|-------------------------|----------|--------|---------------------|--------|----------|------------------|------------|------------|-------------|
|                  |               | 1    | Carrera<br>INGENIERIA CI | IVIL                             |            |                        |            |         |                         |          |        |                     |        |          |                  |            | v          |             |
| DATOS SOLICITANT | E             |      |                          |                                  |            |                        |            |         |                         |          |        |                     |        |          |                  |            |            |             |
|                  | Código Único  |      |                          |                                  |            |                        |            | Nombres |                         |          |        |                     |        |          |                  |            |            |             |
|                  | DATOS BENEFIC | 10   | 200920264                |                                  |            |                        |            | LOPEZ S | LOPEZ SIMBA PAUL DANILO |          |        |                     |        |          |                  |            |            |             |
|                  | ACCIONES      | Nro. | Código                   | Estudiante                       | Cedula     | ПроВеса                | Porcentaje | Valor   | Aflo                    | Semestre | codcar | Carrera             | Sector | Contrato | Anulacion        | Graduacion | Autorizado | ContratoEPN |
|                  |               | 1    | 200920264                | LOPEZ<br>SIMBA<br>PAUL<br>DANILO | 1717964967 | ECONOMICO<br>EMERGENTE |            |         | 2020                    | 2        | 02     | INGENIERIA<br>CIVIL |        |          | Sin<br>Matricula |            |            |             |
|                  | 4             |      |                          |                                  |            |                        |            |         |                         |          |        |                     |        |          |                  |            |            |             |

Figura 8. Datos Generales

En la sección **DATOS SOLICITANTE** podrás ver los beneficios que se te han concedido. En la parte inferior de la página podrás ver la sección **ACEPTACIÓN DE AYUDA ECONÓMICA** (ver Figura 9).

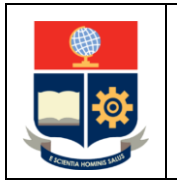

Ayudas Económicas

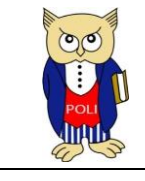

Código: EPN-VD-DBP-4-2-002

Elaborado: 23/03/2021

Versión: 002

| DECLARACIÓN                                                                                                    |
|----------------------------------------------------------------------------------------------------|
| Yo, LOPEZ SIMBA PAUL DANILO, con C.I. 1717964967, declaro que conozco las condiciones de la ayuda económica y que acepto las mismas, y que he enviado el correo con el adjunto solicitado.                                                                |
| Conezco las condiciones de la ayuda económica y las acepto                                                                                                    |
| INFORMACIÓN IMPORTANTE RESPETO DE LA AVUDA ECONÓMICA:                                                                                                    |
| <ul> <li>Se entregará un solo velor como beneficio de la ejude económica, el cuel considere los rubros destinados a servicio de internet o adquisición de un computador o una tablet, en concordancia con lo<br/>policitado por el estudiante.</li> </ul> |
| • El estudiente no podrá destinar el monto recibido de la eyuda económica e la adquisición de otros dispositivos o servicios que no sean para los cuales se concedió dicha eyuda.                                                                         |
| <ul> <li>El estudiente deberé entreger información de una cuenta personal a la cuel se transfiera el monto determinado para la syuda.</li> </ul>                                                                                                    |
| •Si bien el estudiante reabité un solo velor para la contratación del servicio de Internet, este podré usar dicho velor para realizar un solo pago o para realizar yagos mensuelas, de acuerdo s lo que el<br>proveedor del Servicio de Internet ofenza.  |
| El estudiante debe guardar las facturas correspondientes a la compre del computador o tablet, así como de la contratación del servicio de Internet, incluyendo la instalación, si corresponde, del                                                        |
| servicio mensuel, y de los controtos u otros documentos que se generen. Todos los documentos deben estar a nombre del estudiente, o de su representante legal, en caso de ser menor de eded, y<br>deben ser legibles, y no deben tener tachones.          |
| El contreto de servicio de internet debe estar a nombre del estudiante. Con excepción, del estudiante menor de edad, cuyo contreto deberá estar a nombre del representante legal,                                                                         |
| Bajo ninguna circunstancia la factura puede estar a nombre de familiares del estudiante o cualquier otra persona.                                                                                                    |
| <ul> <li>Los recibos no son documentos vélidos y bejo ningún concepto serán eceptados.</li> </ul>                                                                                                    |
| La actividad de la empresa emisora de la factura debe estar autorizada para la vente de computadores o tablets o para proveer el servicio de Internet.                                                                                                    |
| <ul> <li>Bejo ningune circunstancie, la EPN asumirá costos por multas por suspensión del servicio antes de los plazos establecidos u otros relacionados con el servicio.</li> </ul>                                                                       |
| El estudiente conoce que:                                                                                                    |
| - Solicite le ayude econômice porque:                                                                                                    |
| * En el luger donde habita, no cuenta con dispositivos tecnológicos, sean estos computadores (tipo escritorio o laptop) o tablets, que le permitan cumplir con sus actividades en la modalidad                                                            |
| virtual; o                                                                                                    |
| * Los dispositivos tecnológicos con los que cuenta, debido a sus características técnicas limitadas, no le permiten cumplir con sus actividades en la modelidad virtual; y,                                                                               |
| * Sus padres, representantes, familiares de los que dependo econômicamente, ni el estudiante cuentan con recursos econômicos para adquirir los dispositivos tecnológicos, sean estos                                                                      |
| computadores (tipo escritorio o laptop) o tablets.                                                                                                    |
| <ul> <li>En caso de que el beneficio le ses asignado, bajo ningún concepto destinaré el recurso a le adquisición de:</li> </ul>                                                                                                    |
| * Computadores de escritorio, laptops o tablets edicionales e las existentes en el minúcleo familiar.                                                                                                    |
| " Telefonos celulares;                                                                                                    |
| <ul> <li>Perifericos ni partes para computadores de escritorio o laptopa;</li> </ul>                                                                                                    |
| " Otras dispositivos que no seen los señeledos y permitidos.                                                                                                    |
| - No usare el recurso economico otorgado pare la repareción de un computado, lapitop o tablet.                                                                                                    |
| • El estudiante conoce que:                                                                                                    |
| - Solicita le ayude econômica por NO contar con ningún tipo de servicio de Internet en el lugar donde habita; además, sus padres, representantes, familiares de los que depende econômicamente, ni                                                        |
| el mismo estudiante cuentan con recursos económicos para contratar el servicio de internet.                                                                                                    |
| <ul> <li>- En caso de que el beneficio le sea esignado, bajo ningún concepto destinerá el recurso para otro uso que no sea para el pago del servicio de Internet.</li> </ul>                                                                              |

Figura 9. Aceptación de ayuda económica

Es importante que revises detenidamente la información y en caso de que estés de acuerdo marques en la declaración **Conozco las condiciones de la ayuda económica y las acepto** (ver Figura 10)

Conozco las condiciones de la ayuda económica y las acepto

Figura 10. Declaración de conocimiento de condiciones y aceptación de las mismas

Luego es necesario que completes la sección INFORMACIÓN DE CUENTA BANCARIA PARA LA TRANSFERENCIA (Ver Figura 11). En particular debes indicar el TIPO DE CUENTA BANCARIA (AHORROS o CORRIENTE), el nombre de la Entidad Bancaria y el número de cuenta (Nro. De Cuenta Bancaria). Asegúrate de registrar de forma correcta tu número de cuenta para evitar retrasos en el proceso. Al concluir presiona en el botón Guardar.

| INFORMACION DE CUENTA BANCARIA | PARA LA TRANSFERENCIA                                            |            |  |  |  |  |  |  |
|--------------------------------|------------------------------------------------------------------|------------|--|--|--|--|--|--|
|                                | TIPO DE CUENTA BANCARIA:                                         | AHORROS    |  |  |  |  |  |  |
|                                |                                                                  | OCORRIENTE |  |  |  |  |  |  |
|                                | Entidad Bancaria: (La Cuenta debe estar a nombre del Estudiante) |            |  |  |  |  |  |  |
|                                | SELECCIONE UNA OPCIÓN                                            |            |  |  |  |  |  |  |
|                                | Nro. de Cuenta Bancaria:                                         |            |  |  |  |  |  |  |
|                                |                                                                  |            |  |  |  |  |  |  |
|                                |                                                                  |            |  |  |  |  |  |  |
|                                | •                                                                | Guardar    |  |  |  |  |  |  |

Figura 11. Información de la Cuenta Bancaria para la Transferencia

El sistema te presenta una confirmación (Ver Figura 12). Presiona en Aceptar para concluir el proceso de aceptación de la ayuda económica, o Cancelar si deseas realizar algún cambio en la información.

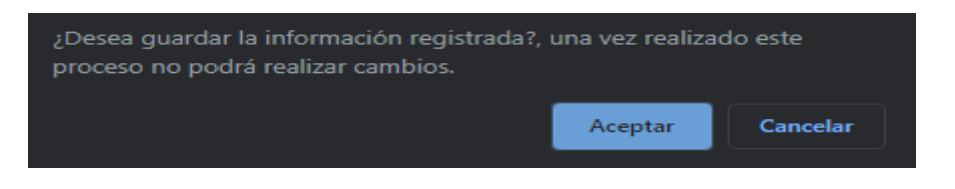

Figura 12. Ventana para guardar la información

Una vez que presiones Aceptar, el sistema presenta una CONFIRMACIÓN (Ver Figura 13). Presiona Aceptar para concluir.

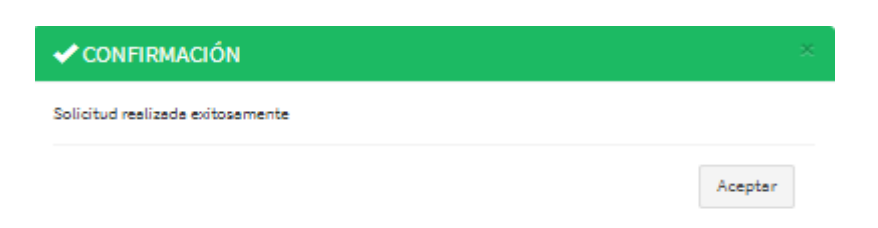

Figura 13. Confirmación de aceptación

Al concluir puedes revisar la información registrada, además dispones del botón Imprimir Acuerdo (Ver Figura 14), el cual te muestra la información sobre la ayuda económica que puedes imprimir, para tu conocimiento (ver Figura 15).

| INFORMACIÓN DE CUENTA BANCARIA | PARA LA TRANSFERENCIA                       |                       |                    |   |
|--------------------------------|---------------------------------------------|-----------------------|--------------------|---|
|                                | TIPO DE CUENTA BANCARIA:                    | AHORROS     CORRIENTE |                    |   |
|                                | Entidad Bancaria: (La Cuenta debe estar a n | ombre del Estudiante) |                    |   |
|                                | BCO. DE LOJA S.A.                           |                       |                    | ~ |
|                                | Nro, de Cuenta Bancaria:                    |                       |                    |   |
|                                | 123                                         |                       |                    |   |
|                                |                                             |                       | 🏶 Imprimir Acuerdo |   |

## Figura 14. Botón Imprimir Acuerdo

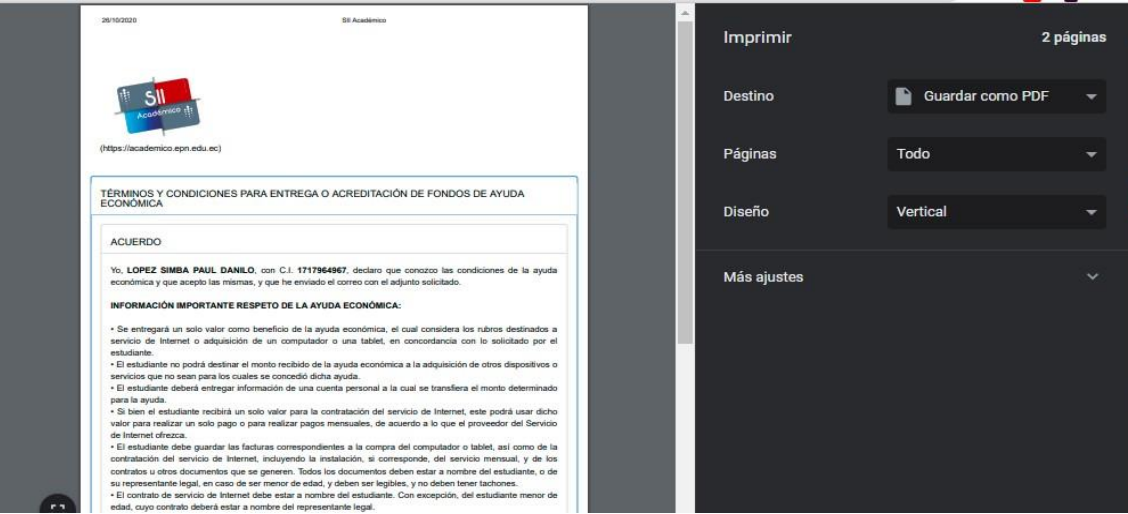

Figura 15. Impresión de información de la ayuda económica

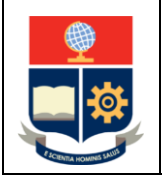

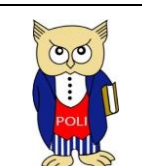

Código: EPN-VD-DBP-4-2-001

Elaborado: 23/03/2021

Versión: 002

Recuerda que además de aceptar la ayuda económica en el SII, debes remitir el certificado bancario a la dirección de correo <u>ayudas.economicas@epn.edu.ec</u>.

#### CONFIRMACIÓN DE LA AYUDA ECONÓMICA

Finalmente, una vez que la Dirección de Bienestar Politécnico te informe que la transferencia se ha realizado, debes ingresar al SII y realizar la confirmación de la ayuda económica.

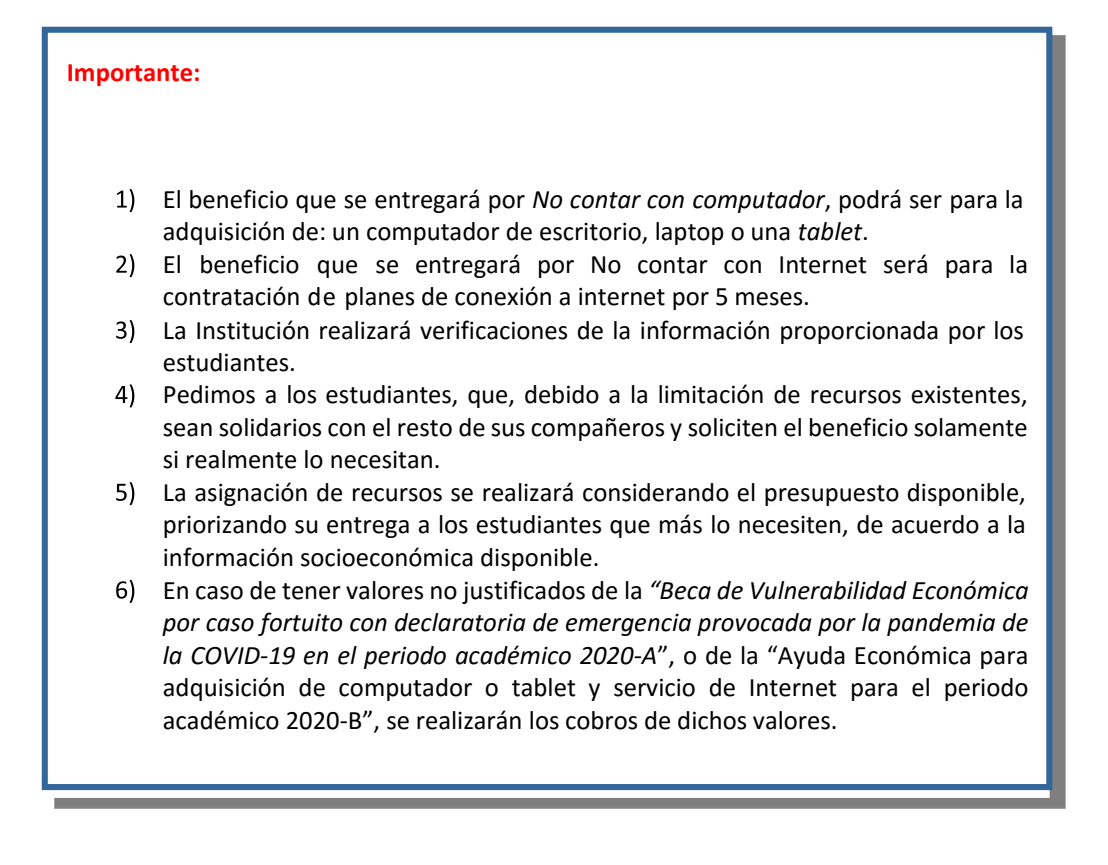